## Signing up for employee benefits

1. Visit https://www.vivup.eo.uk/users/sign\_up

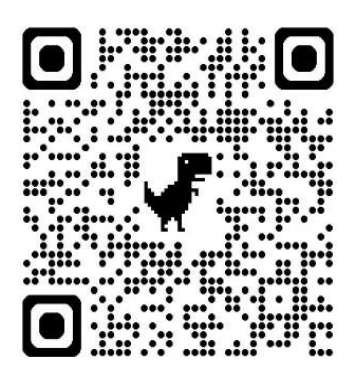

• Type **OneRen** into the search field and select it from the list

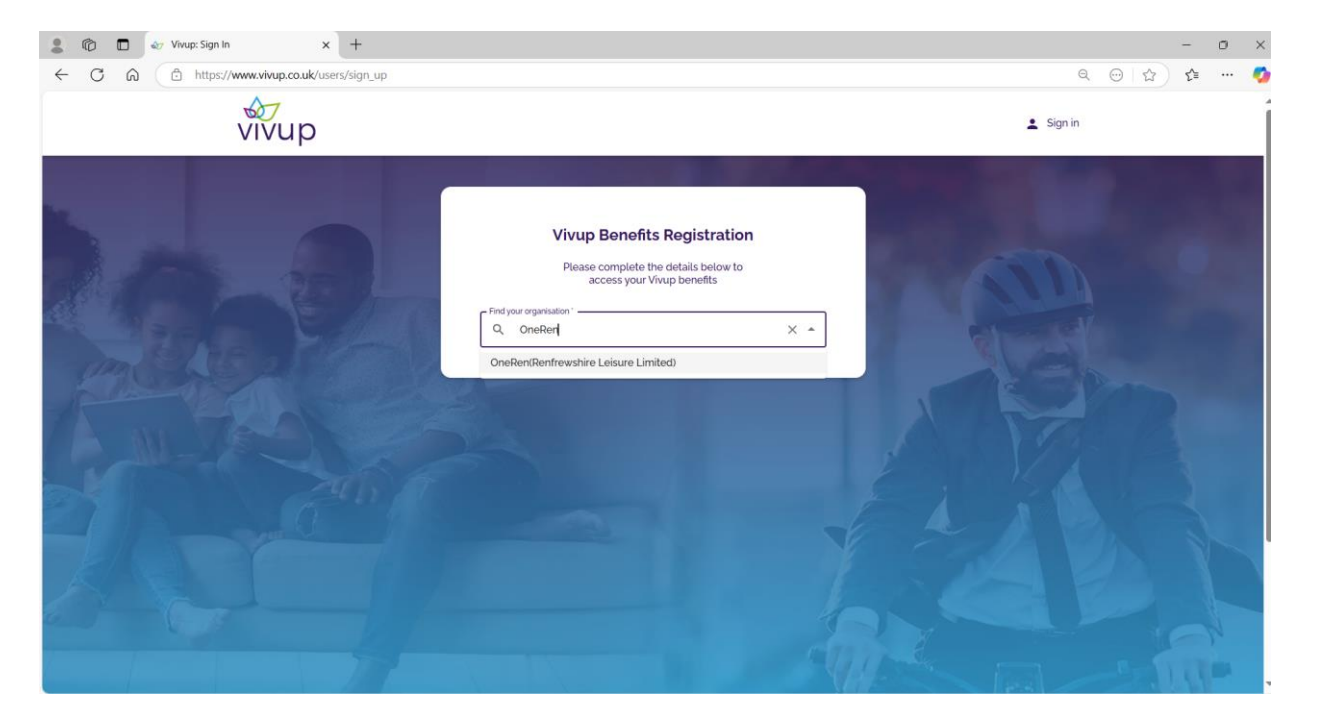

## 2. Complete the registration form

| 💲 🔞 🗖 💩 Vivup: Sign In 🛛 x 🕂                               |                                                                                                    | - o >         |
|------------------------------------------------------------|----------------------------------------------------------------------------------------------------|---------------|
| ← C A ( <sup>b</sup> https://www.vivup.co.uk/users/sign_up |                                                                                                    | Q ⊕  ☆) ⊈ … 🦣 |
| vivup                                                      |                                                                                                    | 💄 Sign in     |
|                                                            | Vivup Benefits Registration   Preacomplete the details below to access your Vivup benefits   Predycar organisation"   Onereinfitemfreesthire Leisure Limited   Title *   First name *   Last name *   Personal email *   Password must contain 8 or more characters |               |
|                                                            | Re-enter password *                                                                                                    |               |

- You Can use a personal or work email.
- Use a secure and unique password.

| 2 1 Vivup: Sign In x +                        |                                                                                                    |   |                                                                                                    | -   | o × |
|-----------------------------------------------|----------------------------------------------------------------------------------------------------|---|----------------------------------------------------------------------------------------------------|-----|-----|
| ← C A ⊕ https://www.vivup.co.uk/users/sign_up |                                                                                                    |   | Q 😔 🟠                                                                                                    | £^≡ | 🤘   |
|                                               |                                                                                                    |   | 💄 Sign in                                                                                                    |     |     |
|                                               | Personal email *                                                                                                    |   | a series of the second second second second second second second second second second second second second seco |     |     |
|                                               | Password'                                                                                                    | ] | and the second second                                                                                           |     |     |
| and the second                                | Password must contain 8 or more characters                                                                                                    |   |                                                                                                    |     |     |
|                                               | Re-enter password *                                                                                                    |   |                                                                                                    |     |     |
| male 28 CV                                    | Employee number *                                                                                                    | 0 | AA                                                                                                    |     |     |
| ANEN                                          | Were you referred by a colleague? Yes No 1                                                                                                    |   | VI AND                                                                                                    |     |     |
|                                               | Required fields                                                                                                    |   |                                                                                                    |     |     |
| 21 Save                                       | terms and Condutors   We want to be address work and why we need your   registration details. Please confirm that you have read and agree to   these terms and conditions |   | Lil                                                                                                    |     |     |
| XAL TIL                                       | Register                                                                                                    | 1 | AB                                                                                                    |     |     |
| A-                                            | Cookie Policy   Manage Cookies   Vivup Privacy Notice   Terms and Conditions                                                                                              | 1 | × .                                                                                                    |     |     |
| vivup                                         | Promotional Terms and Conditions   Contact Us   Accessibility                                                                                                    |   |                                                                                                    |     |     |

- Check that your Employee number is correct.
- Read the terms and conditions and check the box to say that you agree to them.
- Choose Register to submit your form.